## TÜBİTAK PROJE BAŞVURUSU ONAY EKRANINDA KARŞILAŞILAN JAVA PROBLEMİ ÇÖZÜMÜ

- e-imza kartının bilgisayarda çalışabilmesi için kart sürücülerinin bilgisayarda yüklü olması gerekmektedir. Onay işlemleri için DYS çalışan bir bilgisayar kullanırsanız sürücüleri ayrıca yüklemenize gerek kalmayacaktır.
- 2. Denetim Masasından Java Uygulaması bulunarak açılır

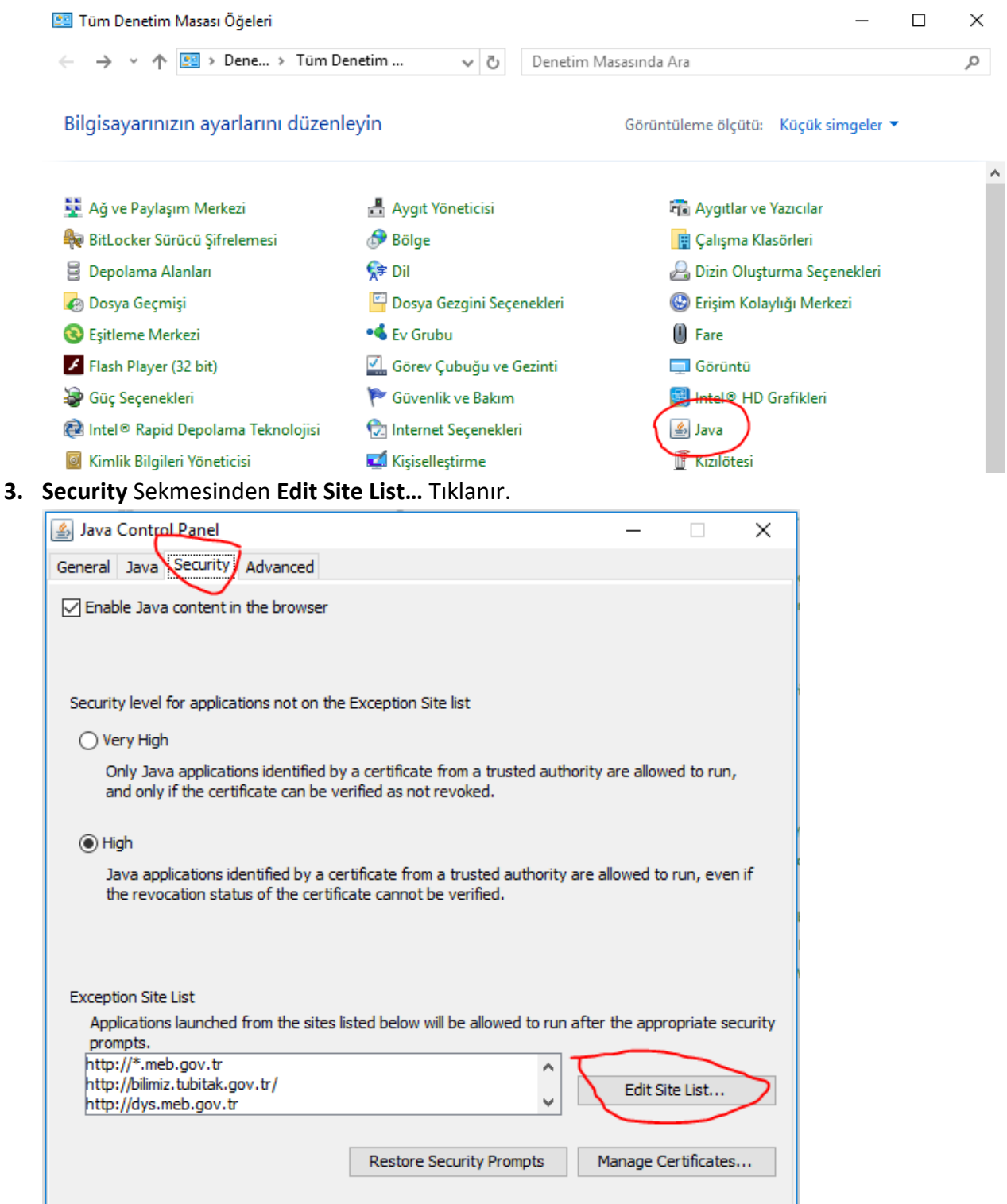

**4.** Açılan pencerede Add tıklanır ve en alt satıra **http://bilimiz.tubitak.gov.tr/** adresi eklenir

| 4         | Exception Site List                                                                                          | ×        |
|-----------|----------------------------------------------------------------------------------------------------|----------|
| Ap<br>pro | plications launched from the sites listed below will be allowed to run after the appropriate security ompts. |          |
|           | Location<br>https://kesenek.sgk.gov.tr/KesenekWeb/                                                           |          |
|           | https://kesenek.sgk.gov.tr:443                                                                               |          |
|           | https://nesbireysel.kamusm.gov.tr                                                                            |          |
|           | https://nesbireysel.kamusm.gov.tr/kart/sifre/Degistirme.go?AkisID=140                                        |          |
|           | https://nesbireysel.kamusm.gov.tr/nbimzali.go                                                                |          |
|           | https://nesbireysel.kamusm.gov.tr:8080                                                                       |          |
|           | https://portal.kamusm.gov.tr/bp/eimzaligonder.go                                                             |          |
| 1         | http://bilimiz.tubitak.gov.tr/                                                                               | <b>~</b> |
| ŋ         | FILE and HTTP protocols are considered a security risk.<br>We recommend using HTTPS sites where available.   | 2        |
|           | OK Canc                                                                                                    | el       |

5. Onaylar için Internet Explorer'i kullanmanız gerekmektedir.